| NOM DU PRODUIT : | PORTAIL ACT365          |             |             |
|------------------|-------------------------|-------------|-------------|
| MODÈLE :         | 1.2.6                   | CATÉGORIE : | MISE À JOUR |
| CONTACT :        | Support technique local | DATE :      | 23/07/2019  |

#### Nouvelles améliorations

- 1) Améliorations de performance Nouveau rapport sur l'historique des événements « Last 48 Hours » (Dernières 48 heures)
- 2) Nouveau rapport d'historique enrichi d'événements

ACCÈS

3) Passage à la navigation web pour mobile sur le portail ACT 365

# 1. Améliorations de performance – Nouveau rapport sur les événements de journal « Last 48 Hours » (Dernières 48 heures)

Grâce à la création d'un nouveau rapport enrichi sur les événements de journal, le portail ACT 365 est désormais encore plus performant. Vous pourrez toujours accéder au rapport enrichi sur les événements de journal qui affiche tous les événements enregistrés et l'exporter.

### Quelles modifications avons-nous apportées ?

Dans le portail client de l'ACT365, rendez-vous sur l'onglet « Reports » (Rapports) dans la barre de navigation sur le côté gauche de l'écran, et cliquez sur « Log Events » (Historique événements). « Log Events – Last 48 Hours » (Historique événements - dernières 48 heures) s'affichera alors en haut de l'écran. En dessous de ce message, vous verrez apparaître tous les événements enregistrés au cours des dernières 48 heures avec la même présentation que dans les précédentes versions. Toutes les 48 heures, à minuit GMT, le système se purgera et intégrera les événements capturés dans le rapport enrichi sur les événements de journal.

| Hotal Home                |   |                        |               |                    |                 |           |
|---------------------------|---|------------------------|---------------|--------------------|-----------------|-----------|
|                           |   | Log Events - Last 4    | 8 Hours       |                    |                 |           |
| E northere                | * |                        |               |                    |                 |           |
| <ul> <li>Miles</li> </ul> | ÷ | Site Local Times       | • •           |                    |                 |           |
| Access Control            | * | Time                   | frant         | Sile (             | Location        | Deally    |
| Reports                   | ~ | 22:07:2019:09:41:29    | Exit Granted  | Dublin - Feumon    | Door Dubin ACU  | usert 72  |
| Los fuerts                |   | 22-07-2019 09-41-28    | East Granted  | Dublin - Finance   | tionr Dubin ACU | usert.72  |
| The Parity                |   | 22-07-2019/09:41-27    | Exit Granted  | Doblin - Fisarion  | DOOF DUDIN ACD  | User(72   |
|                           |   | 🚺 22-07-2019 09-41-26  | Exit Granited | Dublin - Férance   | Donr Dublin AGU | wiert.72  |
| ANNE EVENIE               |   | 12-07-2010 09(41:25    | Exit Granted  | Dublin - Filtarion | Door Dublet ACU | 000tt 72  |
| Muster Report             |   | 10 22-07-2019 00-41-24 | Exit Grantest | Dublin - Vesance   | Door Dubley ACU | Jusert 72 |

### Pourquoi avons-nous effectué ces modifications ?

Le rapport sur les événements de journal étant restreint à 48 heures, les événements enregistrés apparaissent beaucoup plus rapidement et le temps de chargement des pages est réduit.

## 2. Nouveau rapport enrichi sur les événements de journal

Le nouveau rapport enrichi sur les événements de journal est accessible à tous les utilisateurs sur l'ACT365. Tous les événements passés sont disponibles pendant 12 mois. Il dispose des mêmes fonctions que les précédentes versions avec la possibilité d'effectuer de multiples filtrages et d'être exporté vers Excel (avec une limite de 5 000 événements).

#### Comment puis-je accéder à ce rapport ?

Dans le portail client, rendez-vous sur la page « Reports » (Rapports) et « Log Events » (Historique événements). Dans la partie droite de l'écran, cliquez sur le bouton « Advanced Log Events » (Historique enrichi d'événements).

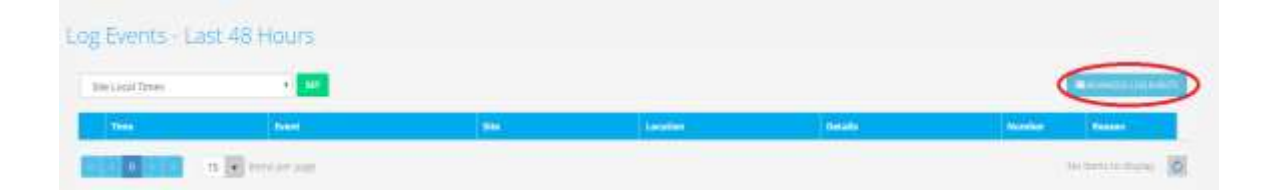

Vous pouvez alors accéder à l'écran Advanced Log Events montré ci-dessous.

| CT 385              | QALTIN .             | ۵                       | tradictult (sciel) | 8                  | L amont parts of | 🚨 Customer Portal           |
|---------------------|----------------------|-------------------------|--------------------|--------------------|------------------|-----------------------------|
|                     | Advanced Log Eve     | nts                     |                    |                    |                  |                             |
| erine :<br>mort - • | We Loss free         | - 🖬                     |                    |                    |                  |                             |
|                     |                      | Thus:                   | 319413             | All shalls         | T PHILE          |                             |
|                     | 1 11211 114121.W     | VD/Device Ramel         | Barrier Cha        | < Midwill Bill     |                  | HCV1 (measure / M.          |
|                     | a sourcease.         | WU Served Without       | na nepe the        | ALMONTO BY         |                  | 9012 har room<br>200min     |
| -                   | a hoppyhaders AV     | etterliering Station    | Sergistike.        | 3038,0015,005      |                  | 4C2/3911010                 |
|                     | 🖞 💼 angereriacia AM  | which we want the party | wengerthe          | # Miters #e        |                  | softal har your<br>Talaansi |
|                     | B 8-92701 2-9115-444 | with the second second  | Bergeritte         | 455545.810         |                  | WELL ANY YOF ME             |
|                     |                      | other states and        | surger the         | 231520320          |                  | HCL; Salvers                |
| a a constanti       | -                    | of characteristics      |                    |                    |                  | (Dear)                      |
| Co-denier 1         | - STRATTER           | ACCOUNTS OF THE OWNER.  |                    | a and and a second |                  | ACCOUNT OF                  |
| Name of Concession  | States and           | William Regard          | nanportha.         | at Michael's lette |                  | ALC SETTION<br>Transmi      |

# 3. Passage à la navigation web pour mobile sur le portail ACT 365

#### Des modifications impactent-elles le navigateur web mobile ?

Si vous utilisez un navigateur web Internet sur un appareil mobile, vous constaterez certains changements dans le portail ACT365. Accédez à votre compte client, allez dans la section « Reports » (Rapports) et cliquez sur « Log Events » (Historique événements). Vous verrez alors apparaître les événements enregistrés au cours des dernières 48 heures.

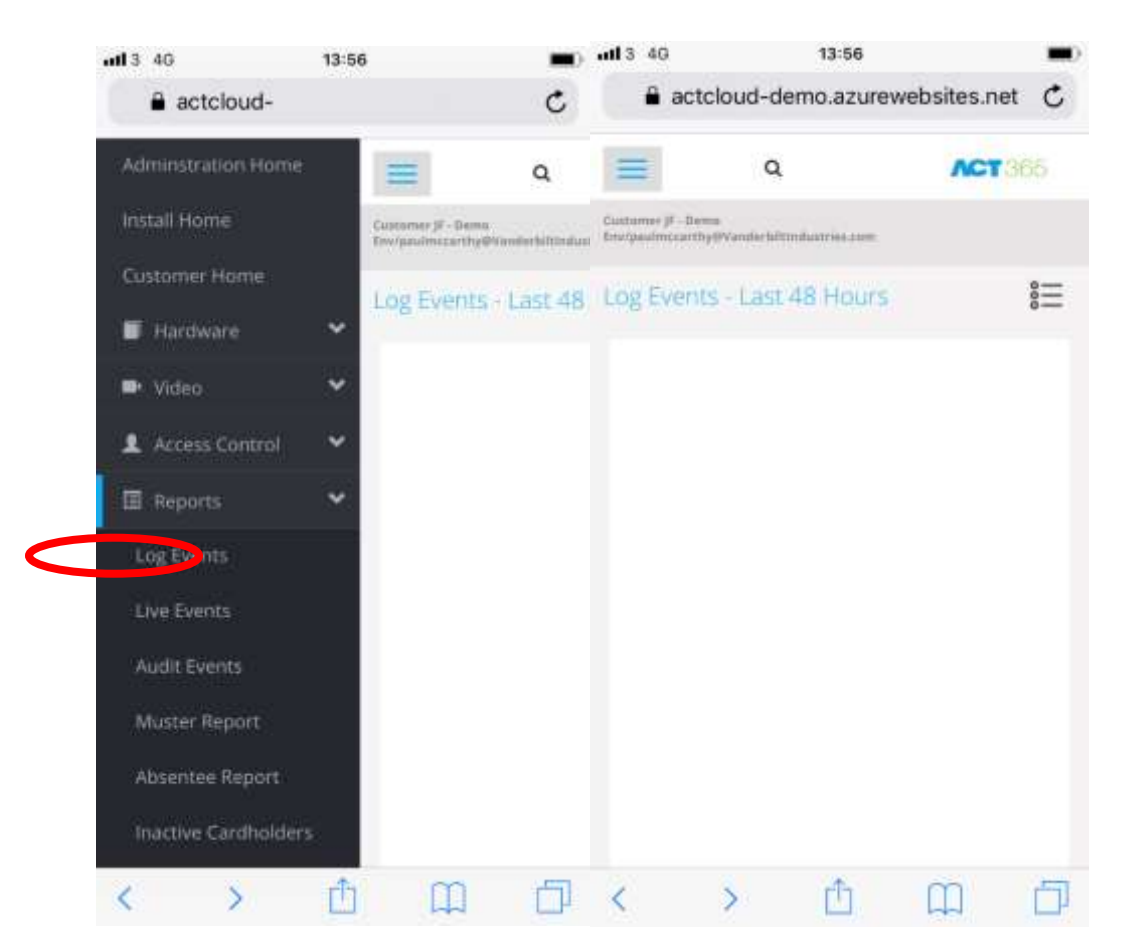

Pour accéder au rapport « Advanced Log Events » (Historique enrichi d'événements), cliquez sur le petit bouton de menu qui s'affiche sur le côté droit de l'écran. Voir cidessous :

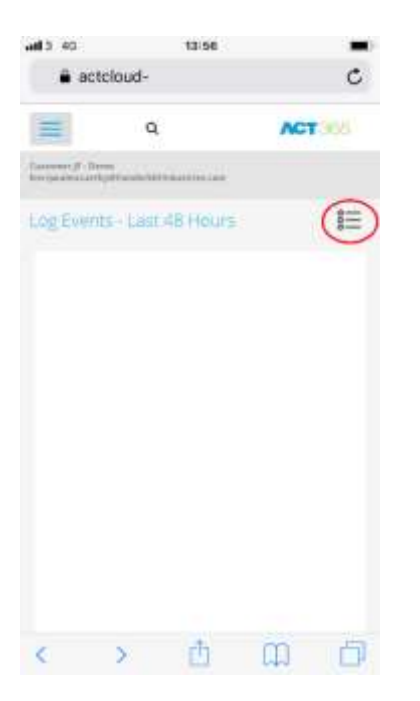

En cliquant sur l'icône indiquée ci-dessus, vous serez redirigé vers l'écran suivant.

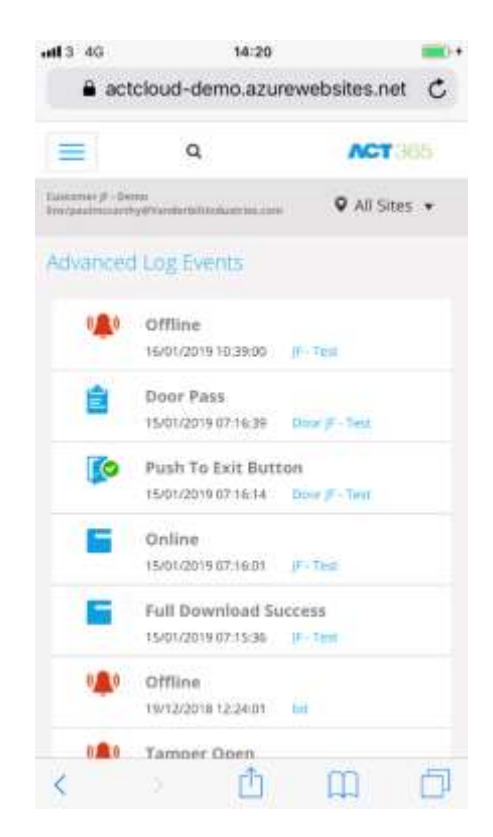